### Creating Achieve3000 Home Accounts Creando Cuentas de Achieve3000 para el Hogar

### Achieve3000

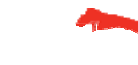

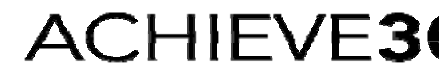

The Leader in Differentiated I

al and Proprietary. ©2015 Achieve3000 and its licensors. All rights reserved.

## tep 1: Parent Letter/Carta Para Padres

Dear Parent/Guardian,

Velcome to TeenBiz3000, the online reading solution that reaches every student at his or her own level. Throughout the veek, your child will receive reading and writing materials that are not too easy or too difficult, but are **at just the right** evel to help increase literacy skills.

Achieve3000's Home Edition - available anytime, anywhere - helps you stay in touch with your child's in-school progress on TeenBiz. Your involvement can go a long way in helping your child perform even better at school.

t's easy to get started with your FREE Home Edition account - and it takes just a minute! Your child's school has Iready paid for your account. To sign up, just follow these instructions:

- 1. On your Internet browser, go to portal.achieve3000.com.
- 2. Enter your child's username and password (see below). Note: For security reasons, passwords are not printed. Please ask your child for his/her password. If your child does not know his/her password, please contact your child's teacher or Achieve3000 Support at www.achieve3000.com/customer-support or at 877-235-2525.
- 3. Click the arrow by his/her name at the top of the screen. Then, click Create Parent Login.
- 4. Enter your security code (see below) and answer a couple of questions.
- 5. The system will display your Home Edition username and password. Record this login information somewhere safe. You will need it to access TeenBiz in the future.
- 6. Log in and get started!

Your child's username: aescobar6s Your child's password: \*\*\*\*\*\*\* Your security code: S296793316 Step 1: Teacher set "Home Setup Instructions Letter" Home to Parents

Paso 1: Pide la car de "Instrucciones para crear cuenta Hogar" del Maestre

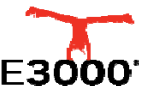

## tep 2: Security Code/Codigo de eguridad

n your Internet browser, go to portal.achieve3000.com.

nter your child's username and password (see below). Note: For security reasons, passwords are not printed. ease ask your child for his/her password. If your child does not know his/her password, please contact your

ild's teacher or Achieve3000 Support at <u>www.achieve3000.com/customer-support</u> or at 877-235-2525.

ick the arrow by his/her name at the top of the screen. Then, click Create Parent Login.

nter your security code (see below) and answer a couple of questions.

he system will display your Home Edition username and password. Record this login information somewhere

fe. You will need it to access TeenBiz in the future.

g in and get started!

| Your child's username: | aescobar6s |  |
|------------------------|------------|--|
| Your child's password: | *****      |  |
| Your security code:    | S296793316 |  |

tep 2: Find your student's sername/Password and Security Code

Paso 2: Localize el Usuario/Contrasena y codigo de seguridad de su alumno(a)

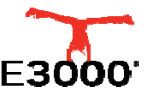

## tep 3: Create Parent Login/Crear suario del Padre de Familia

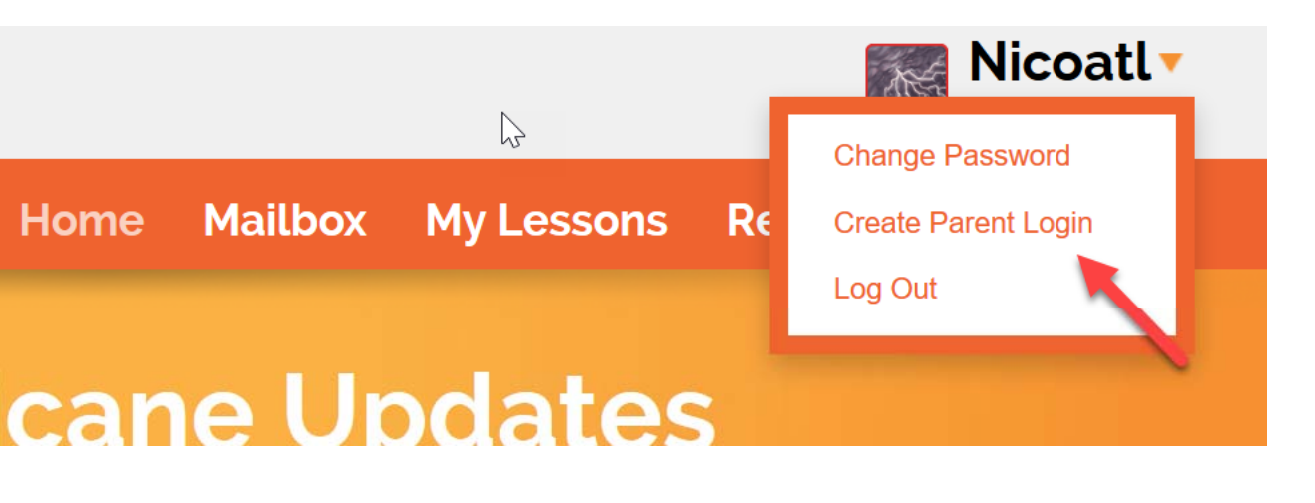

**Step 3:** Log in with your student's username and password, click on Create parent Login.

Paso 3: Entrar al Sistema con el usuario y contrasena de su alumno(a), haz clic en "Create Parent Login"

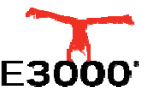

## tep 4: Enter Security Code/Ingresar el odigo de seguridad

| SETUE<br>SETUE | WIZARD                             |
|----------------|------------------------------------|
| Please         | e enter your parent security code: |
| Code           |                                    |
|                | Cancel Next >                      |

**Step 4**: Enter Security Code and then click "Next".

**Paso 4:** Ingrese el Codigo de Seguridad, y Haz clic en "Next"

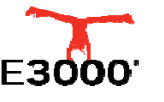

# tep 5: Enter Personal Information/Ingresar

#### Step 5:

Enter your security code (see below) and answer a couple of questions.

The system will display your Home Edition username and password. Record this login information somewhere safe. You will need it to access KidBiz in the future.

og in and get started!

#### Paso 5:

laga clic en la flecha enseguida del nombre de su hijo(a), en la parte superior de la pantalla. Luego, haga clic In *Crear código para padre o tutor*.

ngrese su código de seguridad (ver abajo) y conteste un par de preguntas.

I sistema mostrará su nombre de usuario y contraseña para la Edición para el hogar. Anote este código en un Igar seguro. Usted lo necesitará para poder acceder a KidBiz en el futuro.

ngrese su nombre de usuario y contraseña y ¡está listo para comenzar!

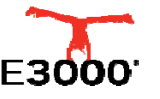

### Achieve3000's 5-Step Literacy Routine

### The 5-Step Literacy Routine Log in and follow these **5 Steps** to College and Career Readiness!

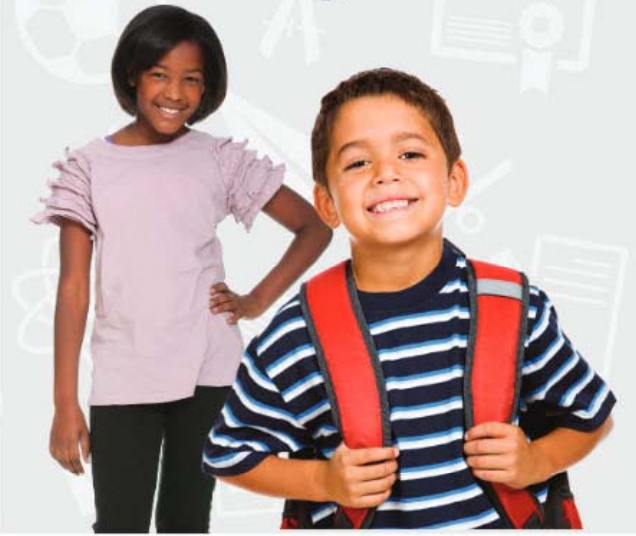

1. Respond to the Before Reading Poll.

- 2. Read the Article.
- 3. Do the Activity Questions.
- 4. Respond to the After Reading Poll.
- 5. Answer the Thought Question.

For an extra challenge, use information from the **Stretch Article** to revise your **Thought Question** 

portal.achieve3000.com For more information, contact Customer Support at 877-235-2525 or go to www.achieve3000.com/support

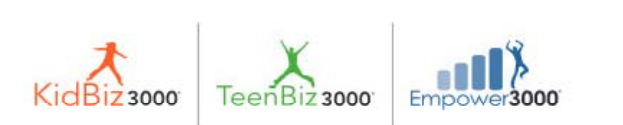

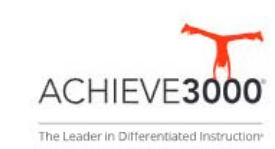

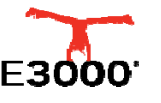

## Are You On Track for College and Career?

| College and Career Readiness |                  |               |               |                 |  |
|------------------------------|------------------|---------------|---------------|-----------------|--|
|                              | Not On Track     |               | On Track      |                 |  |
| Grade                        | Falls Far Below  | Approaches    | Meets         | Exceeds         |  |
| 1                            | BR111L and Below | BR110L - 185L | 190L – 530L   | 535L and Above  |  |
| 2                            | 150L and Below   | 155L – 415L   | 420L – 650L   | 655L and Above  |  |
| 3                            | 265L and Below   | 270L – 515L   | 520L – 820L   | 825L and Above  |  |
| 4                            | 385L and Below   | 390L – 735L   | 740L – 940L   | 945L and Above  |  |
| 5                            | 500L and Below   | 505L – 825L   | 830L – 1010L  | 1015L and Above |  |
| 6                            | 555L and Below   | 560L – 920L   | 925L – 1070L  | 1075L and Above |  |
| 7                            | 625L and Below   | 630L – 965L   | 970L – 1120L  | 1125L and Above |  |
| 8                            | 660L and Below   | 665L – 1005L  | 1010L – 1185L | 1190L and Above |  |
| 9                            | 775L and Below   | 780L – 1045L  | 1050L - 1260L | 1265L and Above |  |
| 10                           | 830L and Below   | 835L – 1075L  | 1080L – 1335L | 1340L and Above |  |
| 11/12                        | 950L and Below   | 995L – 1180L  | 1185L – 1385L | 1390L and Above |  |

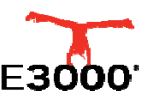